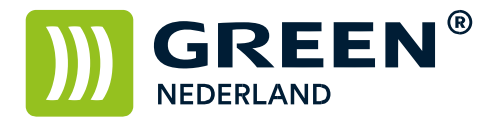

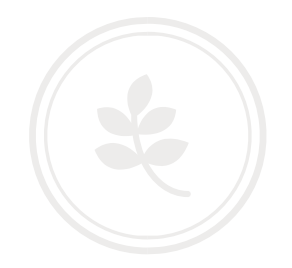

## Windows updates de-installeren bij printproblemen

Open 'Instellingen' of 'Settings' bij de Windows startknop. Klik op 'Bijwerken en beveiliging' of 'Update & Security'. Klik op 'Windows Update'. Klik op 'Geschiedenis van updates weergeven' of 'View update history'.

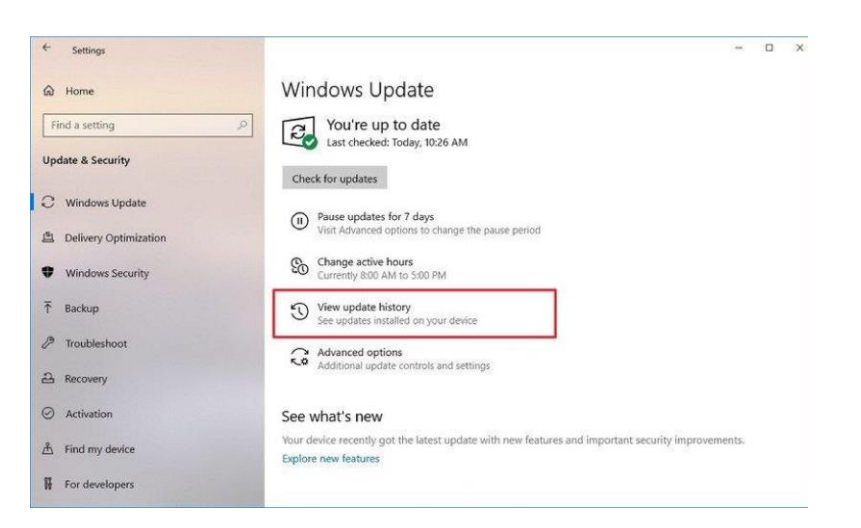

Klik op 'Installatie van updates ongedaan maken' of 'Uninstall updates'.

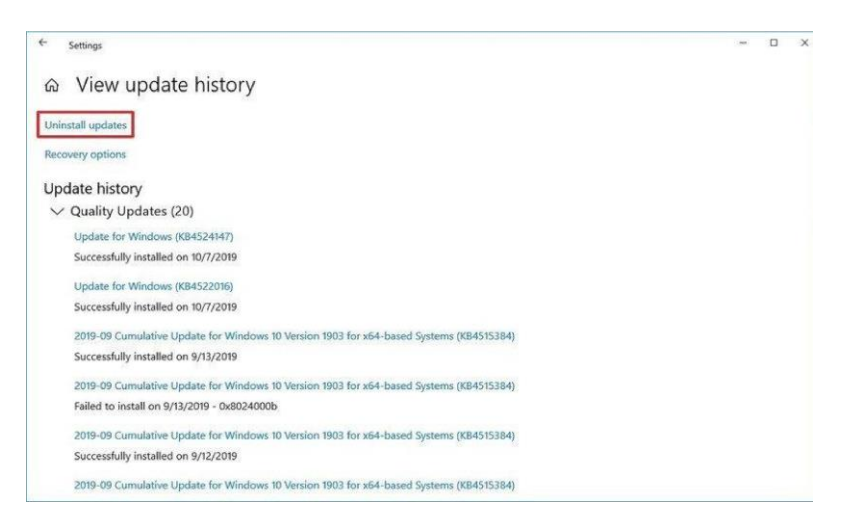

**Green Nederland** | Import Export Breinder 20, 6365 CX Schinnen, Nederland Info@greennederland.nl | greennederland.nl Heeft u vragen? Bel ons op: +31 (0)46 451 0300

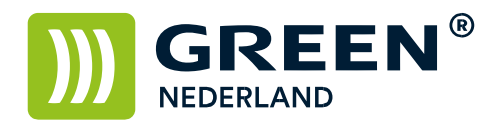

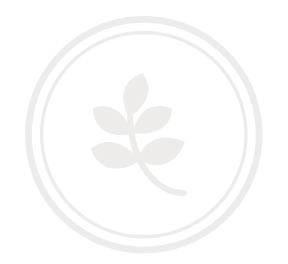

| w instanco opuales                        |                                                                                         |                                        |             |                      |                        |
|-------------------------------------------|-----------------------------------------------------------------------------------------|----------------------------------------|-------------|----------------------|------------------------|
| 🗧 🖃 🕂 🏠 V Control Par                     | eel + All Control Panel items + Programs and Features + Ir                              | nstalled Updates                       |             | ~ & Se               | arch installed Updates |
| Control Panel Home<br>Uninstall a program | Uninstall an update<br>To uninstall an update, select it from the list and then click U | ninstall or Change.                    |             |                      |                        |
| Turn Windows features on or off           | Organize 👻 Uninstall                                                                    |                                        |             |                      | ()II •                 |
|                                           | Name                                                                                    | Program                                | Version     | Publisher            | Installed On           |
|                                           | Microsoft Windows (11)                                                                  | 10159                                  |             |                      |                        |
|                                           | Update for Microsoft Windows (KB4522016)                                                | Microsoft Windows                      |             | Microsoft Corporatio | n 10/7/2019            |
|                                           | Security Update for Adobe Flash Player                                                  | Microsoft Windows                      |             | Microsoft Corporatio | n 9/10/2019            |
|                                           | Update for Microsoft Windows (KB4514359)                                                | Microsoft Windows                      |             | Microsoft Corporatio | n 9/10/2019            |
|                                           | Security Update for Microsoft Windows (KB4515383)                                       | Microsoft Windows                      |             | Microsoft Corporatio | n 9/10/2019            |
|                                           | Security Update for Microsoft Windows (KB4515530)                                       | Microsoft Windows                      |             | Microsoft Corporatio | n 9/3/2019             |
|                                           | Security Update for Microsoft Windows (KB4508433)                                       | Microsoft Windows                      |             | Microsoft Corporatio | n 7/27/2019            |
|                                           | Security Update for Microsoft Windows (KB4509096)                                       | Microsoft Windows                      |             | Microsoft Corporatio | n 7/9/2019             |
|                                           | Security Update for Microsoft Windows (KB4506933)                                       | Microsoft Windows                      |             | Microsoft Corporatio | n 6/27/2019            |
|                                           | Security Update for Microsoft Windows (K84498523)                                       | Microsoft Windows                      |             | Microsoft Corporatio | n 6/26/2019            |
|                                           | Security Update for Adobe Flash Player                                                  | Microsoft Windows                      |             | Microsoft Corporatio | n 6/26/2019            |
|                                           | Security Update for Microsoft Windows (KB4497727)                                       | Microsoft Windows                      |             | Microsoft Corporatio | n 4/1/2019             |
|                                           | Microsoft Corporation Parent name: Microsoft Support linic http://s                     | oft Windows<br>upport.microsoft.com/?k | bid=4522016 |                      |                        |

Kies de 'Updates voor (for) Windows (KB4524147)' en vervolgens op 'Verwijderen' of 'Uninstall'.

Klik vervolgens op 'Ja' of 'Yes' en als laatste op 'Herstarten' of 'Restart'. Uw computer wordt afgesloten dus zorg dat U Uw werk eerst opslaat. Mochten er NA de herstart nog steeds printproblemen zijn adviseren wij U om ook update (KB4522016) te de-installeren. Om te voorkomen dat de updates toch weer aangeboden of geïnstalleerd worden kunt U er voor kiezen de Update functie te pauzeren. Dit kunt U doen door in het eerste scherm van Windows Update te kiezen voor 'Geavanceerde opties' of 'Advanced options'.

Onder het kopje 'Updates onderbreken' of 'Pause updates' kunt U een pauze periode instellen, updates zullen in deze periode NIET gedownload of geïnstalleerd worden. 1. Under the "Pause updates" section, select the longest time to pause updates.

| ← Settings                     |                                                                                                    |  |  |
|--------------------------------|----------------------------------------------------------------------------------------------------|--|--|
| A Home                         | Windows Update                                                                                                    |  |  |
| Find a setting                 | You're up to date                                                                                                   |  |  |
| Update & Security              | Check for updates                                                                                                   |  |  |
| C Windows Update               | Pause updates for 7 days                                                                                            |  |  |
| 曲 Delivery Optimization        | W Visit Advanced options to change the pause period                                                                 |  |  |
| Windows Security               | Change active hours<br>Currently 8:00 AM to 5:00 PM                                                                 |  |  |
|                                | View update history<br>See updates installed on your device                                                         |  |  |
| Troubleshoot                   | Advanced options                                                                                                    |  |  |
| A Recovery                     | Additional update controls and settings                                                                             |  |  |
| <ul> <li>Activation</li> </ul> | See what's new                                                                                                    |  |  |
| A Find my device               | Your device recently got the latest update with new features and important security improve<br>Explore new features |  |  |
| For developers                 |                                                                                                    |  |  |

**Green Nederland** | Import Export Breinder 20, 6365 CX Schinnen, Nederland Info@greennederland.nl | greennederland.nl Heeft u vragen? Bel ons op: +31 (0)46 451 0300

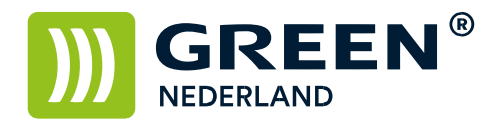

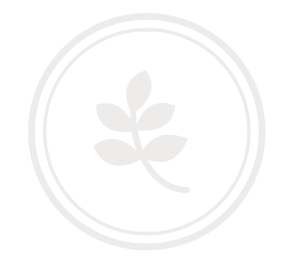

| +         | Settings                                                                                                    |
|-----------|----------------------------------------------------------------------------------------------------|
| ŝ         | Advanced options                                                                                                    |
| U         | odate notifications                                                                                                    |
| Sh        | ow a notification when your PC requires a restart to finish updating                                                                                                    |
| 0         | ⊃ off                                                                                                    |
| Pa        | use updates                                                                                                    |
| Ter<br>de | nporarily pause updates from being installed on this device for up to 35 days. When you reach the pause limit, your<br>vice will need to get new updates before you can pause again. |
| Par       | use until                                                                                                    |
| 1         | Aonday, November 11, 2019 😒                                                                                                    |
| De        | livery Optimization                                                                                                    |
| Pri       | vacy settings                                                                                                    |
| No        | te: Windows Update might update itself automatically first when checking for other updates.                                                                                          |
| Ha        | ave a question?                                                                                                    |
| 0.        | 3. 4                                                                                                    |

After you complete the steps, Windows 10 won't download and install new updates until the day you specified.